# **CPAR-VM - Snapshot en herstel**

## Inhoud

Inleiding Achtergrondinformatie Netwerkimpact alarmen VM Snapshot-back-up CPAR-toepassingssluiting VM Backup Snapshot-taak VM Snapshot Instantie herstellen met Snapshot herstelproces Zwevend IP-adres maken en toewijzen SSH inschakelen SSH-sessie instellen CPAR-instel Controle van de gezondheid na de activiteit

## Inleiding

Dit document beschrijft een stap voor stap procedure voor het maken van een back-up (snapshot) van de instanties Verificatie, autorisatie en accounting (AAA).

## Achtergrondinformatie

Het is noodzakelijk deze per site en één locatie tegelijk uit te voeren om de impact op het verkeer van de abonnee te minimaliseren.

Deze procedure is van toepassing op een OpenStack-omgeving met behulp van de NEWTONversie waarin Elastic Services Controller (ESC) Cisco Prime Access Registrar (CPAR) niet beheert en CPAR rechtstreeks op de virtuele machine (VM) is geïnstalleerd op OpenStack.

Ultra-M is een voorverpakte en gevalideerde gevirtualiseerde mobiele pakketoplossing die is ontworpen om de implementatie van Virtual Network Functions (VPN's) te vereenvoudigen. OpenStack is de Gevirtualiseerde Infrastructuur Manager (VIM) voor Ultra-M en bestaat uit deze knooppunten:

- berekenen
- Object Storage Disk computing (OSD)
- Controller
- OpenStack Platform Director (OSPF)
- De hoge architectuur van Ultra-M en de betrokken onderdelen zijn in deze afbeelding weergegeven:

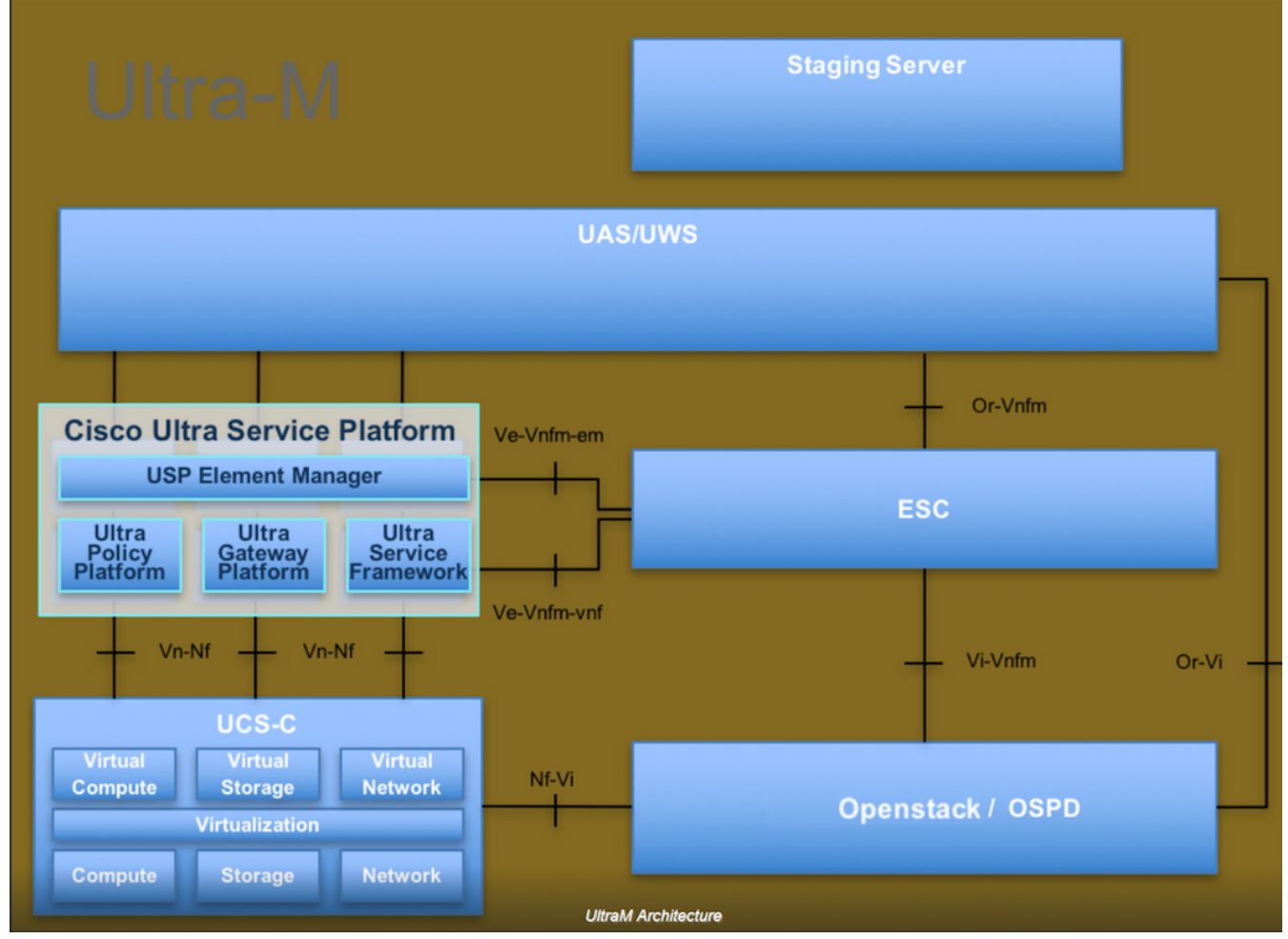

Dit document is bedoeld voor Cisco-personeel dat bekend is met het Cisco Ultra-M-platform en bevat informatie over de stappen die vereist zijn om het programma OpenStack te kunnen uitvoeren en het besturingssysteem opnieuw te kunnen tekenen.

Opmerking: De Ultra M 5.1.x release wordt overwogen om de procedures in dit document te definiëren.

### Netwerkimpact

In het algemeen wordt, wanneer het CPAR-proces afneemt, verwacht dat de KPI-afbraak tot 5 minuten duurt voordat de toepassing wordt afgesloten, zodat de doorsnede per omlaag wordt verstuurd. Op dat moment zullen alle naar de CPAR gerichte verzoeken mislukken. Na die tijd worden de koppelingen bepaald om lager te zijn en Diameter Routing Agent (DRA) stopt met het routeren van verkeer naar dit knooppunt.

Bovendien zal, voor alle bestaande sessies in de AAA die zijn afgesloten, als er een bevestigings/uitzetprocedure bestaat die deze sessies met een andere actieve AAA omvat, die procedure mislukken, omdat de Hosted Security as a Service (HSS) antwoordt dat de gebruiker geregistreerd is op de AAA die is afgesloten en de procedure niet kan voltooien.

Naar verwachting zal de STR-prestatie ongeveer 10 uur na voltooiing van de activiteit minder dan 90% succes hebben. Daarna moet de normale waarde van 90% worden bereikt.

Eenvoudig Network Management Protocol (SNMP)-alarmen worden gegenereerd wanneer de CPAR-service wordt gestopt en gestart, zodat SNMP-traps tijdens het proces naar verwachting gegenereerd worden. Verwacht worden:

- CPAR-SERVERSTOP
- VM DOWN
- KNOOPPUNT OMLAAG (verwacht alarm dat niet direct door de CPAR-instantie wordt gegenereerd)
- DRA

## VM Snapshot-back-up

### **CPAR-toepassingssluiting**

Opmerking: Zorg ervoor dat u toegang hebt tot HORIZON voor de website en toegang tot de OSPD.

Stap 1. Open elke SSH-client (Secure Shell) die is aangesloten op het TMO-productienetwerk van het Transformatiebeheerkantoor en sluit deze aan op de CPAR-instantie.

Opmerking: Het is belangrijk niet alle 4 AAA-gevallen tegelijkertijd op één site te sluiten, het één voor één te doen.

Stap 2. Voer de opdracht uit om de CPAR-toepassing te sluiten:

/opt/CSCOar/bin/arserver stop

Er moet een bericht "sluitend Cisco Prime Access Registrar Server Agent" verschijnen.

Opmerking: Als u de CLI-sessie open laat, werkt de **opdracht** voor **het stoppen van de server** niet en wordt deze foutmelding weergegeven.

ERROR: You can not shut down Cisco Prime Access Registrar while the CLI is being used. Current list of running CLI with process id is:

2903 /opt/CSCOar/bin/aregcmd -s

In dit voorbeeld moet het gemarkeerde proces id 2903 worden beëindigd voordat CPAR kan worden gestopt. Als dit zich voordoet, voert u de opdracht uit en beëindigt u dit proces:

kill -9 \*process\_id\* Herhaal stap 1. Stap 3. Om te verifiëren dat de CPAR-toepassing inderdaad werd afgesloten, voert u de opdracht uit:

/opt/CSCOar/bin/arstatus Deze berichten moeten verschijnen:

Cisco Prime Access Registrar Server Agent not running

Cisco Prime Access Registrar GUI not running

### VM Backup Snapshot-taak

Stap 1. Voer de website van de Horizon GUI in die correspondeert met de site (Stad) waaraan momenteel is gewerkt.

Bij toegang tot Horizon is het waargenomen scherm zoals getoond in het beeld.

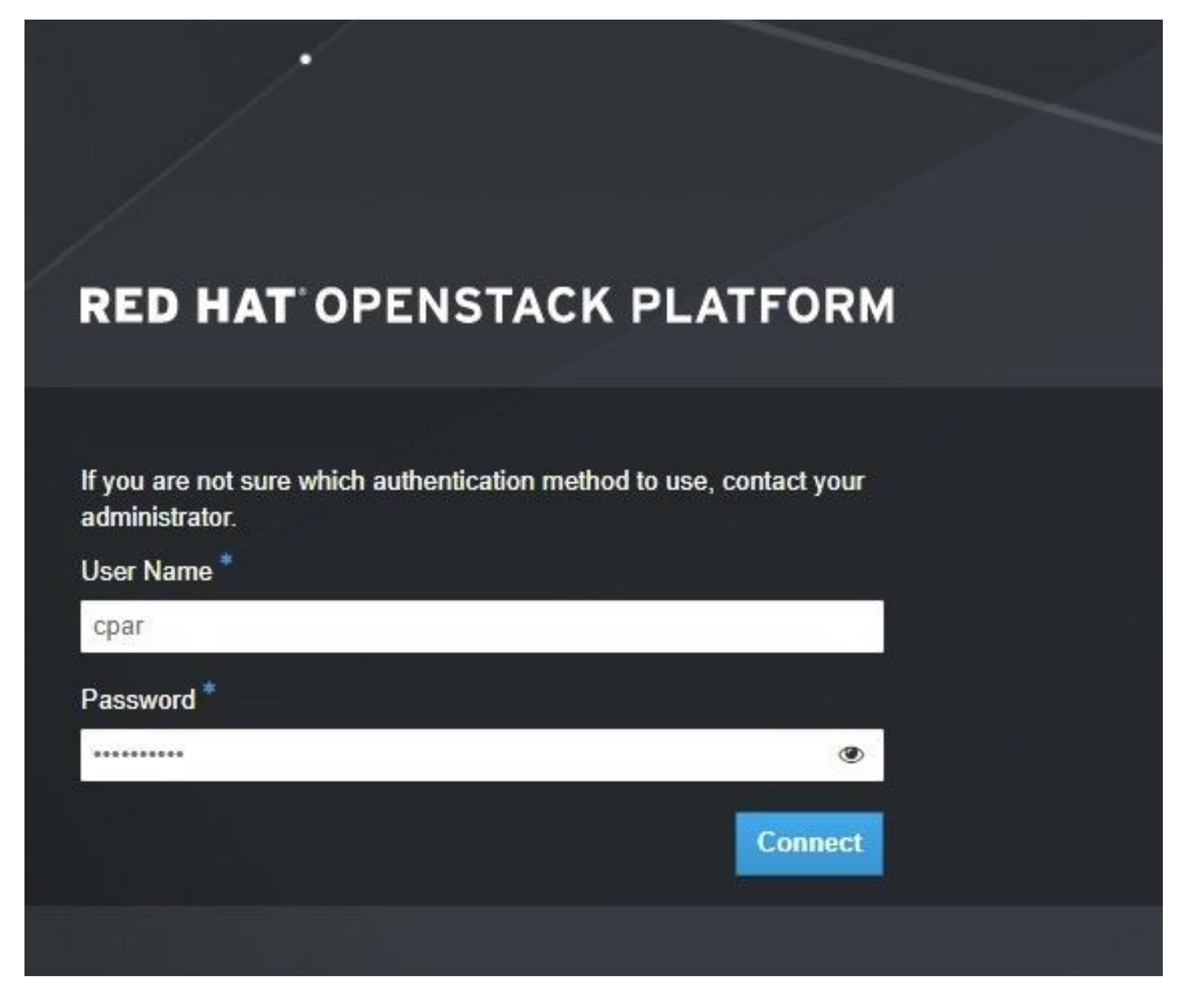

Stap 2. Navigeer naar **Project > Instellingen** zoals in de afbeelding.

| e ⇒ c        | Not sec        | uro 10.250.12 | 2.5/dashl | board/project/instances/ |  |
|--------------|----------------|---------------|-----------|--------------------------|--|
| RED HAT OPEN | STACK PLATFORM | Project Admin | Identity  |                          |  |
| Compute      | Network ~      | Orchestratio  | n v       | Object Store ~           |  |
| Overview     | Instances 2    | Volumes       | Images    | Access & Security        |  |

Als de gebruikte gebruiker CPAR was, verschijnen alleen de 4 AAA-instellingen in dit menu.

Stap 3. Sluit slechts één exemplaar tegelijk en herhaal het gehele proces in dit document. Om VM uit te schakelen, navigeer naar **Acties > Instantie uitschakelen** zoals in de afbeelding wordt getoond en bevestig uw selectie.

#### Shut Off Instance

Stap 4. Om te valideren dat de instantie inderdaad wordt afgesloten, controleert u de status = **Shutoff** en Power State = **Afsluiten**, zoals in de afbeelding wordt getoond.

|   | Size     | Key Pair | Status  | Availability Zone | Task | Power State | Time since created | Actions          |  |
|---|----------|----------|---------|-------------------|------|-------------|--------------------|------------------|--|
| 1 |          |          |         |                   |      |             |                    |                  |  |
|   |          |          |         |                   |      |             |                    |                  |  |
|   |          |          |         |                   |      |             |                    |                  |  |
|   | AAA-CPAR | -        | Shutoff | AZ-dalaaa09       | None | Shut Down   | 3 months, 2 weeks  | Start Instance - |  |
|   |          |          |         |                   |      |             |                    |                  |  |

Deze stap beëindigt het CPAR sluitingsproces.

### VM Snapshot

Zodra de CPAR-VM's zijn gezakt, kunnen de momentopnamen parallel worden genomen, aangezien ze tot onafhankelijke computers behoren.

De vier QCOW2-bestanden worden parallel aangemaakt.

Stap 1. Maak een momentopname van elk AAA-exemplaar.

Opmerking: 25 minuten voor instanties die een QCOW-afbeelding als bron gebruiken en 1 uur voor instanties die een rauwe afbeelding als bron gebruiken.

Stap 2. Meld u aan bij de Horizon-GUI van POD.

Stap 3. Nadat u hebt inlogd, navigeer dan naar **Project > Computaties > Afbeeldingen** in het bovenste menu en kijk naar de AAA-instanties zoals in de afbeelding.

| RED HAT O    | PENSTACK PLATFORM     | Project Admin Ide    | ntity                                                                                                    |                 |          |        |                   |        |             |                | Project ~    | Help       | 👤 cpar 🗸 |
|--------------|-----------------------|----------------------|----------------------------------------------------------------------------------------------------|-----------------|----------|--------|-------------------|--------|-------------|----------------|--------------|------------|----------|
| Compute      | Network ~             | Orchestration $\sim$ | Object Store ~                                                                                                    |                 |          |        |                   |        |             |                |              |            |          |
| Overview     | v Instances           | Volumes Ima          | ges Access & Securit                                                                                                    | у               |          |        |                   |        |             |                |              |            |          |
| Project /    | Compute / Instance    | 95                   |                                                                                                    |                 |          |        |                   |        |             |                |              |            |          |
| Inst         | ances                 |                      |                                                                                                    |                 |          |        |                   |        |             |                |              |            |          |
|              |                       |                      |                                                                                                    | Instance Name = | •        |        |                   | Filter | Launch In   | stance 📋 Dele  | te Instances | More Ac    | tions 🕶  |
|              | stance Name           | Image Name           | IP Address                                                                                                    | Size            | Key Pair | Status | Availability Zone | Task   | Power State | Time since cre | ated Action  | IS         |          |
| . ai         | aa-cpar_new_blr       | -                    | tb1-mgmt<br>172.16.181.15<br>Floating IPs:<br>10.225.247.235<br>radius-routable1<br>10.160.132.249<br>diameter-routable1<br>10.160.132.235 | aaa-cpar_new    | -        | Active | AZ-aaa            | None   | Running     | 1 month, 1 wee | k Crea       | te Snapsho | st 💌     |
| 10.225.247.2 | 14/dashboard/project/ | images//create/      | tb1-mgmt                                                                                                    |                 |          |        |                   |        |             |                |              |            |          |

Stap 3. Klik op **Snapshot maken** om door te gaan met het maken van een snapshot zoals in de afbeelding. Dit dient te worden uitgevoerd op het betreffende AAA-geval.

| RED HA  | T OPENSTACK PLATFORM           | Project Admi         | n Identity                                                                                                    |                |                                                                                                 | Project 🗸 Help 👤 cpar 🗸           |
|---------|--------------------------------|----------------------|----------------------------------------------------------------------------------------------------|----------------|-------------------------------------------------------------------------------------------------|-----------------------------------|
| Comp    | ute Network ~<br>iew Instances | Orchestra<br>Volumes | Create Snapshot                                                                                                    |                | 36                                                                                              |                                   |
| Project | Compute / Instance             | S                    | Snapshot Name * snapshot3-20june                                                                                                    |                | Description:<br>A snapshot is an image which preserves the disk state of<br>a running instance. |                                   |
| 0       | Instance Name                  | lmagę                |                                                                                                    |                | Cancel Create Snapshot                                                                          | e Delete Instances More Actions - |
| 0       | aaa-cpar_new_blr               |                      | tb1-mgmt<br>172.16.181.15<br>Floating IPs:<br>10.225.247.235<br>radius-routable1<br>10.160.132.249<br>diameter-routable1<br>10.160.132.235 | aaa-cpar_new - | Active AZ-aaa None Running 1                                                                    | month, 1 week Create Snapshot 💌   |
|         |                                |                      | tb1-mgmt • 172.16.181.14                                                                                                    |                |                                                                                                 |                                   |

Stap 4. Zodra de snapshot is uitgevoerd, navigeer dan naar het menu **Afbeeldingen** en controleer of alle klaar is en rapporteer geen probleem zoals in de afbeelding.

| RED | HATOPE | ENSTACK PLATFORM    | Project Admin Identity    |                |        |                     |           |             | Project        | × Help L cpar × |
|-----|--------|---------------------|---------------------------|----------------|--------|---------------------|-----------|-------------|----------------|-----------------|
| Cor | npute  | Network ~           | Orchestration      Object | Store 🗸        |        |                     |           |             |                |                 |
| Ove | erview | Instances           | Volumes Images Ac         | cess & Securit | У      |                     |           |             |                |                 |
| In  | nag    | jes                 |                           |                |        |                     |           |             |                |                 |
| Q   | Click  | k here for filters. |                           |                |        |                     |           | ×           | + Create Image | 🛍 Delete Images |
|     |        | Owner               | Name A                    | Туре           | Status | Visibility          | Protected | Disk Format | Size           |                 |
|     | >      | Core                | cluman_snapshot           | Image          | Active | Shared with Project | No        | RAW         | 100.00 GB      | Launch -        |
| 0   | >      | Core                | ESC-image                 | Image          | Active | Shared with Project | No        | QCOW2       | 925.06 MB      | Launch -        |
| 0   | >      | Core                | rebuild_cluman            | Image          | Active | Shared with Project | No        | QCOW2       | 100.00 GB      | Launch -        |
|     | >      | Cpar                | rhel-guest-image-testing  | Image          | Active | Public              | No        | QCOW2       | 422.69 MB      | Launch -        |
|     | >      | Cpar                | snapshot3-20june          | Image          | Active | Private             | No        | QCOW2       | 0 bytes        | Launch -        |
|     | >      | Cpar                | snapshot_cpar_20june      | Image          | Active | Private             | No        | QCOW2       | 0 bytes        | Launch -        |
| 0   | >      | Cpar                | snapshot_cpar_20june      | Image          | Active | Private             | No        | QCOW2       | 0 bytes        | Launch 💌        |

Stap 5. De volgende stap is het downloaden van de snapshot op een QCOW2-formaat en het overdragen aan een externe entiteit, voor het geval dat de OspD in dit proces verloren gaat. Om dit te bereiken, identificeer de snapshot door de **gezagslijst** van het commando **te** gebruiken op het OSPD-niveau zoals getoond in de afbeelding.

```
[root@elospd01 stack]# glance image-list
```

| +                                                                                                    | +<br>Name                                                                                                    |
|----------------------------------------------------------------------------------------------------|----------------------------------------------------------------------------------------------------|
| <pre>80f083cb-66f9-4fcf-8b8a-7d8965e47b1d 22f8536b-3f3c-4bcc-ae1a-8f2ab0d8b950 70ef5911-208e-4cac-93e2-6fe9033db560 e0b57fc9-e5c3-4b51-8b94-56cbccdf5401 92dfe18c-df35-4aa9-8c52-9c663d3f839b 1461226b-4362-428b-bc90-0a98cbf33500 98275e15-37cf-4681-9bcc-d6ba18947d7b</pre> | AAA-Temporary  <br>ELP1 cluman 10_09_2017  <br>ELP2 cluman 10_09_2017  <br>ESC-image  <br>Ignaaa01-sept102017  <br>tmobile-pcrf-13.1.1.iso  <br>tmobile-pcrf-13.1.1.qcow2 |

Stap 6. Zodra u de te downloaden snapshot hebt (in dit geval is het de kiestoon die in groen is gemarkeerd), kunt u deze downloaden op een QCOW2-formaat met de opdracht **beeldopname-download** zoals hier afgebeeld:

[root@elospd01 stack]# glance image-download 92dfe18c-df35-4aa9-8c52-9c663d3f839b --file
/tmp/AAA-CPAR-LGNoct192017.qcow2 &

The **&** stuurt het proces naar de achtergrond. Het duurt nog even om de actie af te ronden. Zodra het gedaan is kan de afbeelding gevonden worden in **tmp**/folder.

- Wanneer u het proces naar de achtergrond doorstuurt en de aansluitingen verloren gaan, wordt het proces ook stopgezet.
- Laat de opdracht **ongestuurd -h** lopen zodat, wanneer een SSH-verbinding verloren gaat, het proces nog steeds op de OSPD draait en eindigt.

Stap 7. Nadat het downloadproces is voltooid, moet een compressieverhouding worden uitgevoerd als een snapshot die met ZEROES kan worden ingevuld vanwege processen, taken en tijdelijke bestanden die door het besturingssysteem worden verwerkt. De opdracht voor het compresteren van bestanden is ondoorzichtig.

[root@elospd01 stack]# virt-sparsify AAA-CPAR-LGNoct192017.qcow2 AAA-CPAR-LGNoct192017\_compressed.qcow2

Dit proces kan enige tijd in beslag nemen (van ongeveer 10 tot 15 minuten). Als het bestand klaar is, is het resulterende bestand het bestand dat naar een externe entiteit moet worden overgedragen zoals in de volgende stap is gespecificeerd.

Om dit te bereiken, moet u de volgende opdracht uitvoeren en naar de eigenschap "corrupt" zoeken aan het einde van de uitvoer.

```
[root@wsospd01 tmp]# qemu-img info AAA-CPAR-LGNoct192017_compressed.qcow2
image: AAA-CPAR-LGNoct192017_compressed.qcow2
file format: qcow2
virtual size: 150G (161061273600 bytes)
disk size: 18G
cluster_size: 65536
Format specific information:
    compat: 1.1
    lazy refcounts: false
    refcount bits: 16
```

corrupt: false

Stap 8. Om een probleem te vermijden waarbij het OspD verloren gaat, moet de recent gecreëerde momentopname op het QCOW2-formaat worden overgedragen aan een externe entiteit. Voordat u de bestandsoverdracht start, moet u controleren of de bestemming voldoende beschikbare schijfruimte heeft, voert u de opdracht **df-kh uit** om de geheugenruimte te controleren.

Een advies is het tijdelijk over te brengen naar de OspD van een andere locatie met het gebruik van SFTP **sftp** <u>root@x.x.x.</u>xWhere **x.x.x** is het IP van een externe OspD.

Stap 9. Om de overdracht te versnellen, kan de bestemming naar meerdere OSP's worden verzonden. Op dezelfde manier kunt u de opdracht **scp \*name\_of\_the\_file\*.qkoe2 root@ x.x.x.r:/tmp** (waarbij **x.x.x** de IP van een externe OspD is) uitvoeren om het bestand naar een andere OspD over te brengen.

## Instantie herstellen met Snapshot

### herstelproces

Het is mogelijk de vorige instantie opnieuw in te zetten met de momentopname die in eerdere stappen is genomen.

Stap 1. [OPTIONEEL] Als er geen vorige VM-snapshot beschikbaar is, sluit u de OSPD-knooppunt aan waar de back-up is verzonden en zet u de back-up terug naar het oorspronkelijke OSPF-knooppunt. Gebruik **sftp** <u>root@x.x.x.x</u>, waarbij **x.x.x.x** het IP van een origineel OSPF is. Sla het snapshot-bestand in de **/tmp-**map op.

Stap 2. Neem contact op met het OSP-knooppunt, waar de instantie opnieuw wordt geïnstalleerd zoals in de afbeelding wordt aangegeven.

Last login: Wed May 9 06:42:27 2018 from 10.169.119.213 [root@daucs01-ospd ~]# ■

Stap 3. Om de momentopname als afbeelding te gebruiken, moet deze als zodanig worden geüpload. Gebruik de volgende opdracht om dit te doen.

#glance image-create -- AAA-CPAR-Date-snapshot.qcow2 --container-format bare --disk-format qcow2
--name AAA-CPAR-Date-snapshot

Het proces kan in de horizon en zoals in de afbeelding getoond worden.

| RED HAT OPENSTACK PLATFORM | Proyecto Administrador Identity       |        |           |             |           |             |         | Proyecto ~ | Ayuda    | T coue ~ |
|----------------------------|---------------------------------------|--------|-----------|-------------|-----------|-------------|---------|------------|----------|----------|
| Compute Red ~              | Orquestación v Almacén de objetos v   |        |           |             |           |             |         |            |          |          |
| Vista general Instancia:   | Volúmenes Imágenes Acceso y seguridad |        |           |             |           |             |         |            |          |          |
| Images                     |                                       |        |           |             |           |             |         |            |          |          |
| Q Pulse aqui para filtros. |                                       |        |           |             |           |             | × + Cri | eate Image | 1 Delete | mages    |
| Owner                      | Nombre *                              | Тіро   | Estado ©  | Visibilidad | Protegido | Disk Format | Tamaño  |            |          |          |
| Core                       | AAA-CPAR-April2018-snapshot           | Imagen | Guardando | Privado     | No        | QCOW2       |         |            | Delete   | Image    |

Stap 4. In Horizon kunt u navigeren naar **Project > Afstanden** en op **Instantie starten** zoals in de afbeelding.

| RED HAT OPENSTACK PLATFORM Project Admin Identity   |               |         |          |                                    | Proj                             | sct 🗸 Help 👤 core 🗸 |
|-----------------------------------------------------|---------------|---------|----------|------------------------------------|----------------------------------|---------------------|
| Compute Network v Orchestration v Object Store v    |               |         |          |                                    |                                  |                     |
| Overview Instances Volumes Images Access & Security |               |         |          |                                    |                                  |                     |
| Project / Compute / Instances                       |               |         |          |                                    |                                  |                     |
| Instances                                           |               |         |          |                                    |                                  |                     |
|                                                     |               |         |          | Instance Name = •                  | Filter                           | es More Actions •   |
| Instance Name                                       | Image Name IP | Address | Size Key | Pair Status Availability Zone Task | Power State Time since created A | ctions              |

Stap 5. Voer de **naam** van de **instantie in** en kies de **zone van de beschikbaarheid** zoals in de afbeelding.

| Details         | Please provide the initial hostname for the instance, the availability zon<br>count. Increase the Count to create multiple instances with the same se | e where it will be deployed, and the instance ettings. |
|-----------------|----------------------------------------------------------------------------------------------------|--------------------------------------------------------|
| Source *        | Instance Name *                                                                                                    | Total Instances (100 Max)                              |
| Flavor *        | dalaaa10                                                                                                    | 270/                                                   |
|                 | Availability Zone                                                                                                    | 21%                                                    |
| Networks        | AZ-dalaaa10                                                                                                    | ▼ 26 Current Llagge                                    |
| Network Ports   | Count *                                                                                                    | 1 Added<br>73 Remaining                                |
| Security Groups | 1                                                                                                    |                                                        |
| Key Pair        |                                                                                                    |                                                        |
| Configuration   |                                                                                                    |                                                        |
| Server Groups   |                                                                                                    |                                                        |
| Scheduler Hints |                                                                                                    |                                                        |
| Metadata        |                                                                                                    |                                                        |
| × Cancel        |                                                                                                    | < Back Next >                                          |

Stap 6. Kies in het tabblad Bron de afbeelding om de instantie te maken. In het menu Opstartbron selecteren selecteert u de optie **Afbeelding** en hier wordt een lijst met afbeeldingen weergegeven. Kies de computer die eerder is geüpload door op het + teken ervan te klikken zoals in de afbeelding.

| urce          | Select Boot Source          | Create             | New Volume |       |            |
|---------------|-----------------------------|--------------------|------------|-------|------------|
| ivor *        | Image                       | • Yes              | No         |       |            |
| tworks *      | Allocated                   |                    |            | _     |            |
| twork Ports   |                             | Updated            | Size       | Туре  | Visibility |
| curity Groups | AAA-CPAR-April2016-snapshot | 5/10/18 9:56 AM    | 5.43 GB    | qcow2 | Private    |
| y Pair        | ✓ Available ⑧               |                    |            |       | S          |
| onfiguration  | Q Click here for filters.   |                    |            |       |            |
|               | Name                        | Updated            | Size       | Туре  | Visibility |
| ver Groups    | > redhat72-image            | 4/10/18 1:00 PM    | 469.87 MB  | qcow2 | Private    |
| tedate        | > tmobile-pcrf-13.1.1.qcow2 | 9/9/17 1:01 PM     | 2.46 GB    | qcow2 | Public     |
| lagata        | > tmobile-pcrf-13.1.1.iso   | 9/9/17 8:13 AM     | 2.76 GB    | iso   | Private    |
|               | > AAA-Temporary             | 9/5/17 2:11 AM     | 180.00 GB  | qcow2 | Private    |
|               | CPAR_AAATEMPLATE_AUGUST2220 | 17 8/22/17 3:33 PM | 16.37 GB   | qcow2 | Private    |
|               | > tmobile-pcrf-13.1.0.iso   | 7/11/17 7:51 AM    | 2.82 GB    | iso   | Public     |
|               | > tmobile-pcrf-13.1.0.qcow2 | 7/11/17 7:48 AM    | 2.46 GB    | qcow2 | Public     |
|               | > ESC-image                 | 6/27/17 12:45 PM   | 925.06 MB  | qcow2 | Private    |
|               |                             |                    |            |       |            |

Stap 7. Kies in het tabblad Smaak de AAA-afbeelding door op het +-teken te klikken zoals in de afbeelding.

| Details         | Flavors manage<br>Allocated | e the sizing for | the compu | te, memory and | storage capacity | of the instance. |          | 8          |
|-----------------|-----------------------------|------------------|-----------|----------------|------------------|------------------|----------|------------|
| Source          | Name                        | VCPUS            | RAM       | Total Disk     | Root Disk        | Ephemeral Disk   | Public   |            |
| Flavor          |                             | 36               | 32 GB     | 180 GB         | 180 GB           | 0 GB             | No       | -          |
| Networks *      | ✓ Available 7               | )                |           |                |                  |                  |          | Select one |
| Network Ports   | Q Click he                  | re for filters.  |           |                |                  |                  |          | ×          |
| Security Groups | Name                        | VCPUS            | RAM       | Total Disk     | Root Disk        | Ephemeral Disk   | Public   |            |
| Key Pair        | > pcrf-oam                  | 10               | 24 GB     | 100 GB         | 100 GB           | 0 GB             | Yes      | +          |
| Configuration   | > pcrf-pd                   | 12               | 16 GB     | 100 GB         | 100 GB           | 0 GB             | Yes      | +          |
| Server Groups   | > pcrf-qns                  | 10               | 16 GB     | 100 GB         | 100 GB           | 0 GB             | Yes      | +          |
| Scheduler Hints | > pcrf-arb                  | 4                | 16 GB     | 100 GB         | 100 GB           | 0 GB             | Yes      | +          |
| Wetduld         | > esc-flavor                | 4                | 4 GB      | 0 GB           | 0 GB             | 0 GB             | Yes      | +          |
|                 | > pcrf-sm                   | 10               | 104 GB    | 100 GB         | 100 GB           | 0 GB             | Yes      | +          |
|                 | > pcrf-cm                   | 6                | 16 GB     | 100 GB         | 100 GB           | 0 GB             | Yes      | +          |
|                 |                             |                  |           |                |                  |                  |          |            |
| × Cancel        |                             |                  |           |                |                  | < Back Next >    | 🚯 Launch | Instance   |

Stap 8. Klik tot slot op het tabblad **Netwerken** en kies de netwerken die de instantie nodig heeft door op het +-teken te klikken. Selecteer in dit geval de optie **diameter-soutable1**, **Straal-routeerbaar1** en **tb1-mt** zoals in de afbeelding.

| Details         | Networks provide the com | nmunication channels for insta | nces in the c | loud.  | elect networks fr | om those lister | <b>P</b> |
|-----------------|--------------------------|--------------------------------|---------------|--------|-------------------|-----------------|----------|
| Source          | Network                  | Subnets Associ                 | ated          | Shared | Admin State       | Status          | 1001011. |
| Flavor          | \$1 > radius-routa       | ble1 radius-routable-s         | ubnet         | Yes    | Up                | Active          | -        |
| Networks        | ¢2 > diameter-roo        | utable1 sub-diameter-rou       | itable1       | Yes    | Up                | Active          | -        |
| Network Ports   | ¢3 > tb1-mgmt            | tb1-subnet-mgm                 | t             | Yes    | Up                | Active          | -        |
| Security Groups |                          |                                |               |        | Sele              | ct at least one | network  |
| Key Pair        | Q Click here for filter  | s.                             |               |        | 0010              |                 | ×        |
| Configuration   | Network                  | Subnets Associated             | Shared        | Admir  | n State           | Status          |          |
| Server Groups   | > Internal               | Internal                       | Yes           | Up     |                   | Active          | +        |
| Scheduler Hints | > pcrf_dap2_ldap         | pcrf_dap2_ldap                 | Yes           | Up     |                   | Active          | +        |
| Metadata        | > pcrf_dap2_usd          | pcrf_dap2_usd                  | Yes           | Up     |                   | Active          | +        |
|                 | > tb1-orch               | tb1-subnet-orch                | Yes           | Up     |                   | Active          | +        |
|                 | > pcrf_dap1_usd          | pcrf_dap1_usd                  | Yes           | Up     |                   | Active          | +        |
|                 | > pcrf_dap1_sy           | pcrf_dap1_sy                   | Yes           | Up     |                   | Active          | +        |
|                 | > pcrf_dap1_gx           | pcrf_dap1_gx                   | Yes           | Up     |                   | Active          | +        |
|                 | > pcrf_dap1_nap          | pcrf_dap1_nap                  | Yes           | Up     |                   | Active          | +        |
|                 | > pcrf_dap2_sy           | pcrf_dap2_sy                   | Yes           | Up     |                   | Active          | +        |
|                 | > pcrf dap2 rx           | perf dap2 rx                   | Yes           | Up     |                   | Active          | +        |
| K Cancel        |                          |                                |               | < Bac  | k Next>           | Launch          | Instance |

Stap 9. Klik op **Instantie starten** om deze te maken. De voortgang kan in Horizon worden gevolgd, zoals in de afbeelding wordt getoond.

| RED  | HAT OPENSTAC    | K PLATFORM Proyec    | to Administrador Ident | ity        |           |         |          |       |                 |             |                    |            |               |            |                         |                        | Proyecto - | Ayuda         | 1 core ~ |
|------|-----------------|----------------------|------------------------|------------|-----------|---------|----------|-------|-----------------|-------------|--------------------|------------|---------------|------------|-------------------------|------------------------|------------|---------------|----------|
| Sist | ema             |                      |                        |            |           |         |          |       |                 |             |                    |            |               |            |                         |                        |            |               |          |
| Vist | a general       | Hipervisores         | Agregados de host      | Instancias | Volúmenes | Sabores | Imágenes | Redes | Routers         | IPs flotant | es Predeterminados | Definicion | es de los met | adatos     | Información del Sistema | 1                      |            |               |          |
| Adm  | inistrador / \$ | Bistema / Instancias |                        |            |           |         |          |       |                 |             |                    |            |               |            |                         |                        |            |               |          |
| In   | Instancias      |                      |                        |            |           |         |          |       |                 |             |                    |            |               |            |                         |                        |            |               |          |
|      |                 |                      |                        |            |           |         |          |       |                 |             |                    |            |               |            | Proyecto= •             | F                      | itrar      | 🛢 Eliminar in | stancias |
| 0    | Proyecto        | Host                 |                        | Nombre     |           |         |          | Nomb  | re de la imagen | ,           | Dirección IP       | Tamaño     | Estado        | Tarea      | Estado de energia       | Tiempo desde su creaci | ón A       | cciones       |          |
|      |                 |                      |                        |            |           |         |          |       |                 |             | tb1-mgmt           |            |               |            |                         |                        |            |               |          |
| 0    | Core            | pod1-stack-comp      | oute-5.localdomain     | dalaaa10   |           |         |          | AAA-C | PAR-April2018-  | snapshot    | radius-routable1   | AAA-CPAR   | Construir     | Generanc   | Sin estado              | 1 minuto               |            | Editar instan | cia 💌    |
|      |                 |                      |                        |            |           |         |          |       |                 |             | diameter-routable1 |            |               | o en el an |                         |                        |            |               |          |
|      |                 |                      |                        |            |           |         |          |       |                 |             | diameter-routable1 |            |               |            |                         |                        |            |               |          |

Stap 10. Na een paar minuten wordt de instantie volledig geïnstalleerd en klaar voor gebruik zoals in de afbeelding.

×

| Core | pod1-etack-compute-5.locatdomain | dalaaa 10 | AAA-CPAR-April2018-snapshot | tb1-mgmt<br>• 172.16.181.16<br>IPs floantes:<br>• 10.1450.62<br>radius-routable1<br>• 10.178.656<br>diameter-routable1 | AAA-CPAR | Activo | Ninguno | Ejecutando | 8 minutos | Editar instancia 💌 |
|------|----------------------------------|-----------|-----------------------------|----------------------------------------------------------------------------------------------------|----------|--------|---------|------------|-----------|--------------------|
|      |                                  |           |                             | <ul> <li>10.178.6.40</li> </ul>                                                                                        |          |        |         |            |           |                    |

### Zwevend IP-adres maken en toewijzen

Een drijvend IP-adres is een routeerbaar adres, wat betekent dat het bereikbaar is vanaf de buitenkant van de Ultra M/OpenStack-architectuur en het kan communiceren met andere knooppunten van het netwerk.

Stap 1. Klik in het bovenste menu Horizon op Admin > Zwevende IP's.

Stap 2. Klik op IP toewijzen aan project.

Stap 3. In het **IP-**venster **Toewijzen**, selecteer de **pool** waaruit de nieuwe drijvende IP afkomstig is, het **project** waar het zal worden toegewezen en het nieuwe **zwevende IP-adres** zelf zoals in de afbeelding.

| Allocate Floating IP                                                                                                    | ×                                                                                      |
|----------------------------------------------------------------------------------------------------|----------------------------------------------------------------------------------------|
| Pool *         10.145.0.192/26 Management         Project *         Core         ▼         Floating IP Address (optional) €         10.145.0.249 | <b>Description:</b><br>From here you can allocate a floating IP to a specific project. |
|                                                                                                    | Cancel Allocate Floating IP                                                            |

Stap 4. Klik op toewijzen zwevende IP.

Stap 5. Ga in het bovenste menu Horizon naar **Project > Afstanden**.

Stap 6. In de kolom **Actie** klikt u op het pijltje dat in de knop **Snapshot maken**, verschijnt een menu. Klik op **Associate Floating IP** optie.

Stap 7. Selecteer het corresponderende zwevende IP-adres dat bedoeld is om in het veld **IP-adres** te worden gebruikt, en kies de corresponderende beheerinterface (eth0) van de nieuwe instantie waarin dit zwevende IP in de **poort** zal worden toegewezen **die moet worden gekoppeld** zoals in de afbeelding.

## Manage Floating IP Associations

| IP Address *                             |   | Select the IP address you wish to associate with the |  |  |  |  |  |
|------------------------------------------|---|------------------------------------------------------|--|--|--|--|--|
| 10.145.0.249                             | + | selected instance or port.                           |  |  |  |  |  |
| Port to be associated *                  |   |                                                      |  |  |  |  |  |
| AAA-CPAR-testing instance: 172.16.181.17 | • | ]                                                    |  |  |  |  |  |
|                                          |   |                                                      |  |  |  |  |  |
|                                          |   | Cancel Associate                                     |  |  |  |  |  |

Stap 8. Klik op Associeren.

### SSH inschakelen

Stap 1. Ga in het bovenste menu Horizon naar **Project > Afstanden**.

Stap 2. Klik op de naam van de instantie/VM die in sectie Start een nieuw exemplaar is gemaakt.

Stap 3. Klik op console. Dit geeft de CLI van de VM weer.

Stap 4. Zodra de CLI is weergegeven, voert u de juiste inlogaanmeldingsgegevens in zoals in de afbeelding:

Username: wortel

Wachtwoord: <cisco123>

```
Red Hat Enterprise Linux Server 7.0 (Maipo)
Kernel 3.10.0-514.el7.x86_64 on an x86_64
aaa-cpar-testing-instance login: root
Password:
Last login: Thu Jun 29 12:59:59 from 5.232.63.159
[root@aaa-cpar-testing-instance ~]#
```

Stap 5. In de CLI, voer de opdracht vi/etc/ssh/sshd\_fig uit om de SSH-configuratie te bewerken.

Stap 6. Zodra het SSH-configuratiebestand is geopend, drukt u op I om het bestand te bewerken. Wijzig vervolgens de eerste regel van **Wachtwoordverificatie** in **Wachtwoordverificatie** ja zoals in

de afbeelding.

```
# To disable tunneled clear text passwords, change to no here!
PasswordAuthentication yes_
#PermitEmptyPasswords no
PasswordAuthentication no
```

Stap 7. Druk op ESC en voer :wq in:om sshd\_bestand veranderingen op te slaan.

Stap 8. Start de opdrachtservice opnieuw zoals in de afbeelding.

```
[root@aaa-cpar-testing-instance ssh]# service sshd restart
Redirecting to /bin/systemctl restart sshd.service
[root@aaa-cpar-testing-instance ssh]# _
```

Stap 9. Om te testen of de wijzigingen in de SSH-configuratie correct zijn toegepast, opent u een SSH-client en probeert u een externe beveiligde verbinding te maken met de drijvende IP die aan de instantie is toegewezen (d.w.z. **10.145.0.249**) en de **gebruikerswortel** zoals in de afbeelding wordt weergegeven.

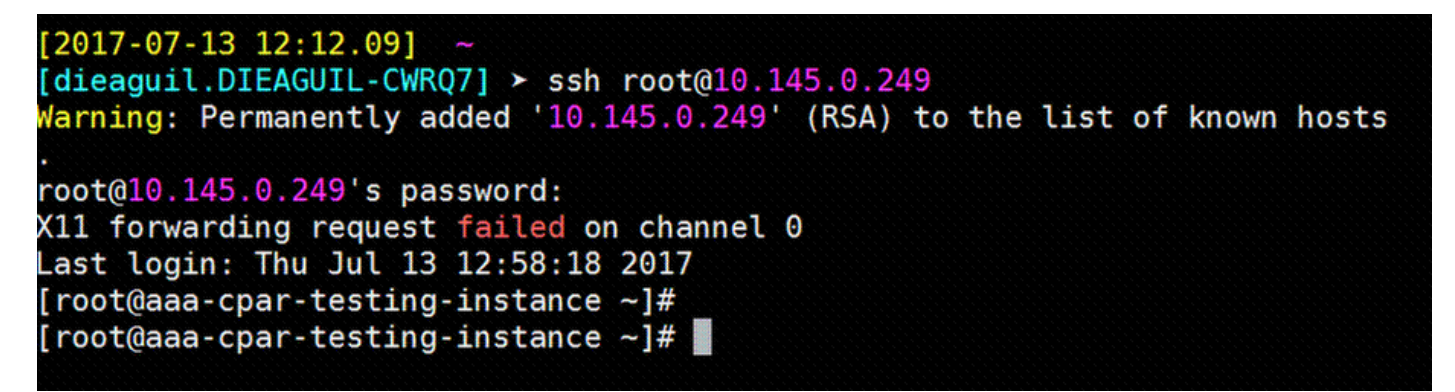

### SSH-sessie instellen

Stap 1. Open een SSH-sessie met het IP-adres van de corresponderende VM/server waarop de toepassing is geïnstalleerd zoals in de afbeelding.

```
[dieaguil.DIEAGUIL-CWRQ7] ≻ ssh root@10.145.0.59
(11 forwarding request failed on channel 0
_ast login: Wed Jun 14 17:12:22 2017 from 5.232.63.147
[root@dalaaa07 ~]#
```

## **CPAR-instel**

Volg deze stappen nadat de activiteit is voltooid en de CPAR-diensten kunnen worden hersteld in de gesloten site.

Stap 1. Meld u aan bij Horizon, navigeer naar **project > instantie > begin instantie**.

Stap 2. Controleer dat de status van de instantie **actief** is en dat de stroomtoestand **actief** is zoals in de afbeelding.

#### Instances

|   |               |                     |                                                                                                    | Ir       | istance Name = • |        |                   | 10   | Filter & Laund | ch Instance      | iute Instances M | fore Action | s • |
|---|---------------|---------------------|----------------------------------------------------------------------------------------------------|----------|------------------|--------|-------------------|------|----------------|------------------|------------------|-------------|-----|
|   | Instance Name | Image Name          | IP Address                                                                                                    | Size     | Key Pair         | Status | Availability Zone | Task | Power State    | Time since creat | ted Actions      |             |     |
| 0 | disea04       | dilaaa01-sept092017 | diameter-routable1<br>• 10,160,132,231<br>radius-routable1<br>• 10,160,132,247<br>tb1-mgmt<br>• 172,16,181,16<br>Floating IPs:<br>• 10,250,122,114 | AAA-CPAF | 1                | Active | AZ-dilaaa04       | None | Running        | 3 months         | Create S         | inapshot    |     |

## Controle van de gezondheid na de activiteit

Stap 1. Start de opdracht /optioneel/CSCOar/bin/arstatus op OS-niveau:

```
[root@wscaaa04 ~]# /opt/CSCOar/bin/arstatus
Cisco Prime AR RADIUS server running (pid: 24834)
Cisco Prime AR Server Agent running (pid: 24821)
Cisco Prime AR MCD lock manager running (pid: 24824)
Cisco Prime AR MCD server running (pid: 24833)
Cisco Prime AR GUI running (pid: 24836)
SNMP Master Agent running (pid: 24835)
```

#### [root@wscaaa04 ~]#

Stap 2. Start de opdracht /opt/CSCOar/bin/aregcmd op OS-niveau en voer de admin-referenties in. Controleer dat CPAR Health 10 van de 10 is en de exit CPAR CLI.

[root@aaa02 logs]# /opt/CSCOar/bin/aregcmd Cisco Prime Access Registrar 7.3.0.1 Configuration Utility Copyright (C) 1995-2017 by Cisco Systems, Inc. All rights reserved. Cluster: User: admin Passphrase: Logging in to localhost [ //localhost ]

LicenseInfo = PAR-NG-TPS 7.3(100TPS:)

```
PAR-ADD-TPS 7.3(2000TPS:)

PAR-RDDR-TRX 7.3()

PAR-HSS 7.3()

Radius/

Administrators/

Server 'Radius' is Running, its health is 10 out of 10
```

--> exit

Stap 3. Start het **opdrachtnummer | de diameter van de massa** en controleer of alle DRAverbindingen zijn aangelegd.

De hier genoemde uitvoer is bestemd voor een omgeving waarin Diameter-koppelingen worden verwacht. Als er minder links worden weergegeven, betekent dit dat de DRA wordt losgekoppeld van het geluid dat moet worden geanalyseerd.

| [root@aa02 | logs]# netsta | t   grep diameter                                    |
|------------|---------------|------------------------------------------------------|
| tcp        | 0             | 0 aaa02.aaa.epc.:77 mp1.dra01.d:diameter ESTABLISHED |
| tcp        | 0             | 0 aaa02.aaa.epc.:36 tsa6.dra01:diameter ESTABLISHED  |
| tcp        | 0             | 0 aaa02.aaa.epc.:47 mp2.dra01.d:diameter ESTABLISHED |
| tcp        | 0             | 0 aaa02.aaa.epc.:07 tsa5.dra01:diameter ESTABLISHED  |
| tcp        | 0             | 0 aaa02.aaa.epc.:08 np2.dra01.d:diameter ESTABLISHED |

Stap 4. Controleer dat het TelePresence Server (TPS)-logbestand de verzoeken toont die met CPAR worden verwerkt. De gemarkeerde waarden vertegenwoordigen de TPS en dat zijn de waarden waaraan u aandacht moet besteden.

De waarde van TPS mag niet hoger zijn dan 1500.

[root@wscaaa04 ~]# tail -f /opt/CSCOar/logs/tps-11-21-2017.csv 11-21-2017,23:57:35,263,0 11-21-2017,23:57:50,237,0 11-21-2017,23:58:05,237,0 11-21-2017,23:58:20,257,0 11-21-2017,23:58:35,254,0 11-21-2017,23:58:50,248,0 11-21-2017,23:59:05,272,0 11-21-2017,23:59:05,272,0 11-21-2017,23:59:35,244,0

11-21-2017,23:59:50,233,0

Stap 5. Kijk naar "error" of "alarm" berichten in name\_Straal\_1\_log:

[root@aaa02 logs]# grep -E "error|alarm" name\_radius\_1\_log

Stap 6. Om de hoeveelheid geheugen te controleren die het CPAR-proces gebruikt, voert u de opdracht uit:

top | grep radius

[root@sfraaa02 ~]# top | grep radius 27008 root 20 0 20.228g 2.413g 11408 S 128.3 7.7 1165:41
radius

Deze gemarkeerde waarde moet lager zijn dan 7 Gb, wat het maximum is dat op toepassingsniveau is toegestaan.

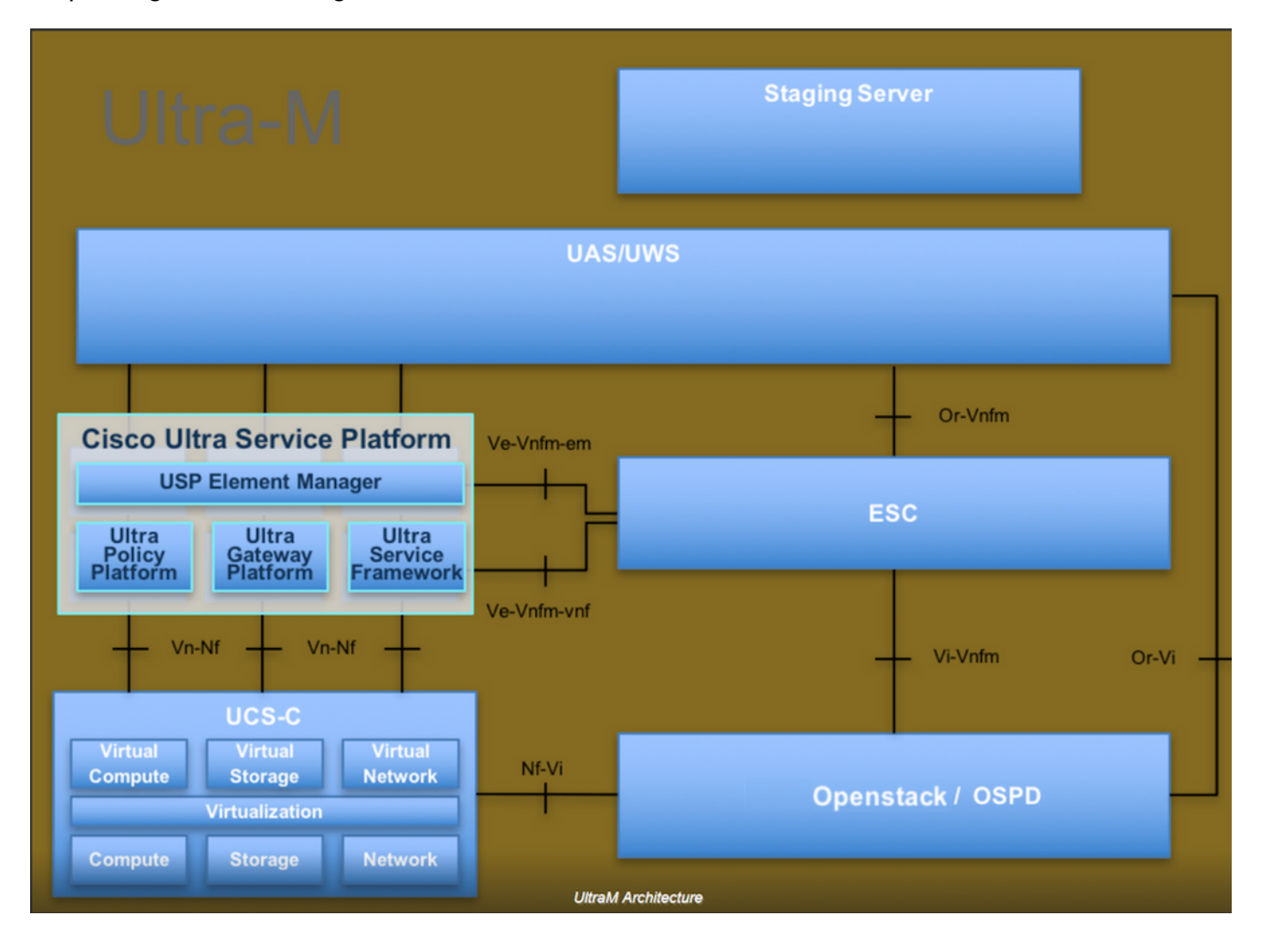